### MANUAL DE USO DO PAGFOR

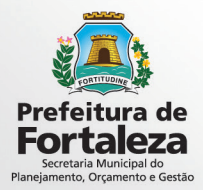

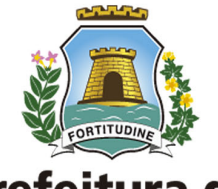

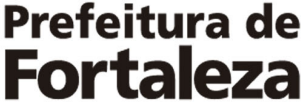

**PREFEITO DE FORTALEZA** Roberto Cláudio Rodrigues Bezerra

VICE PREFEITO DE FORTALEZA Gaudêncio Gonçalves de Lucena

SECRETÁRIO MUNICIPAL DO PLANEJAMENTO, ORÇAMENTO E GESTÃO Philipe Theophilo Nottingham

SECRETÁRIO EXECUTIVO DO PLANEJAMENTO, ORÇAMENTO E GESTÃO Renan Ehrich Colares

COORDENADORIA DE GESTÃO DE AQUISIÇÕES CORPORATIVAS MARIA CHRISTINA MACHADO PUBLIO

#### **EQUIPE TÉCNICA**

Gerência de Terceirização - Rêmulo Pereira Viana Gerência de Compras - Juliana Costa Girão Gerência de Acompanhamento de Contratos Corporativos - João Guilherme Vogt Gerência de Logística - Verene Barros

#### ANALISTAS POR TEMÁTICAS

Arquivo Igor Barroso Steindorfer / Maria Solange Linhares Martins

Frota Francisco Roberto Leite Campos / Fátima Helena Ramos da Silva

Telefonia Eurianne Ehrich Araripe Albuquerque / José Welligton de Araújo

> **Terceirização** Denise de Alburquerque

Contratos João Raimundo da Silva / Ademar Guerreiro Chaves Junior

**Compras** Sarah Farias Mourão / Gabriela Maria Leite Magalhães

> DIAGRAMAÇÃO Diva Fernandes

MARÇO, 2016

# SUMÁRIO

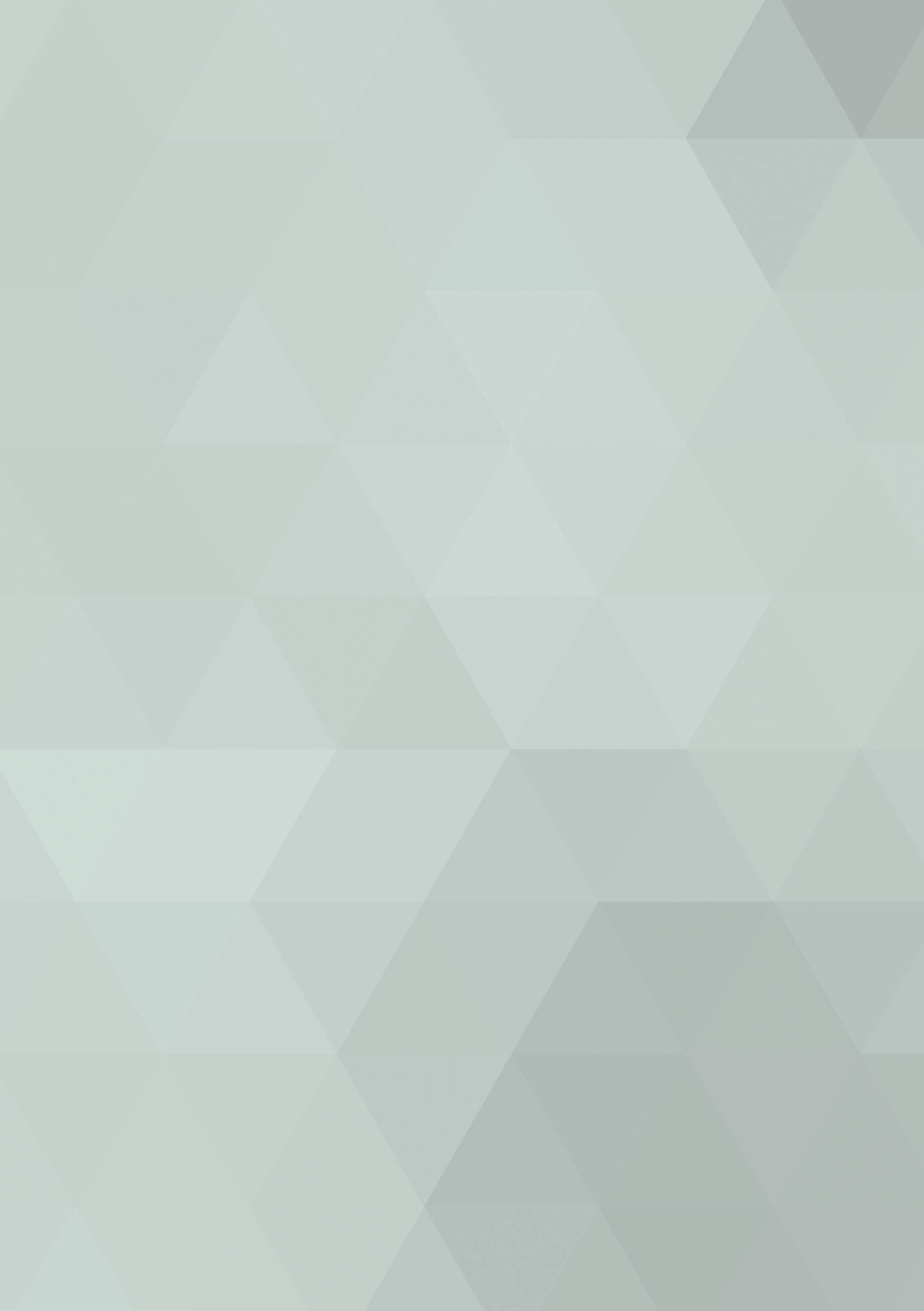

| INTRODUÇÃO     | 11 |
|----------------|----|
| SISTEMA PAGFOR | 15 |
| PASSO A PASSO  | 19 |

# INTRODUÇÃO

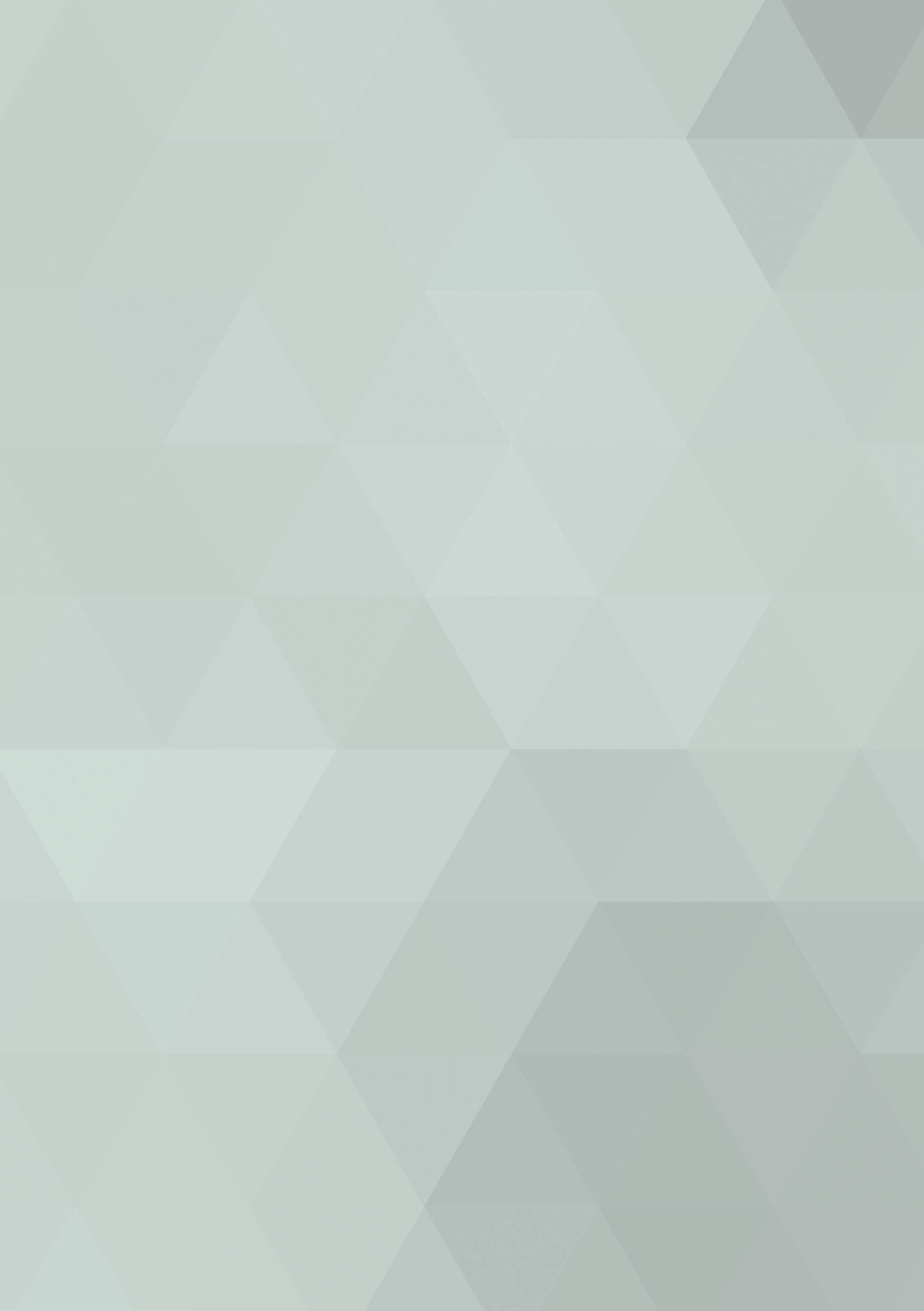

Sistema informatizado desenvolvido pela SEPOG como ferramenta de controle das faturas referentes aos contratos de serviços de mão de obra terceirizada. Tem como principal premissa facilitar o desenvolvimento das atividades inerentes ao fiscal do contrato, no tocante da análise e posterior atesto do fiscal do contrato. Correlata a essa ação, tem papel fundamental o Fiscal dos Contratos.

## SISTEMA PAGFOR

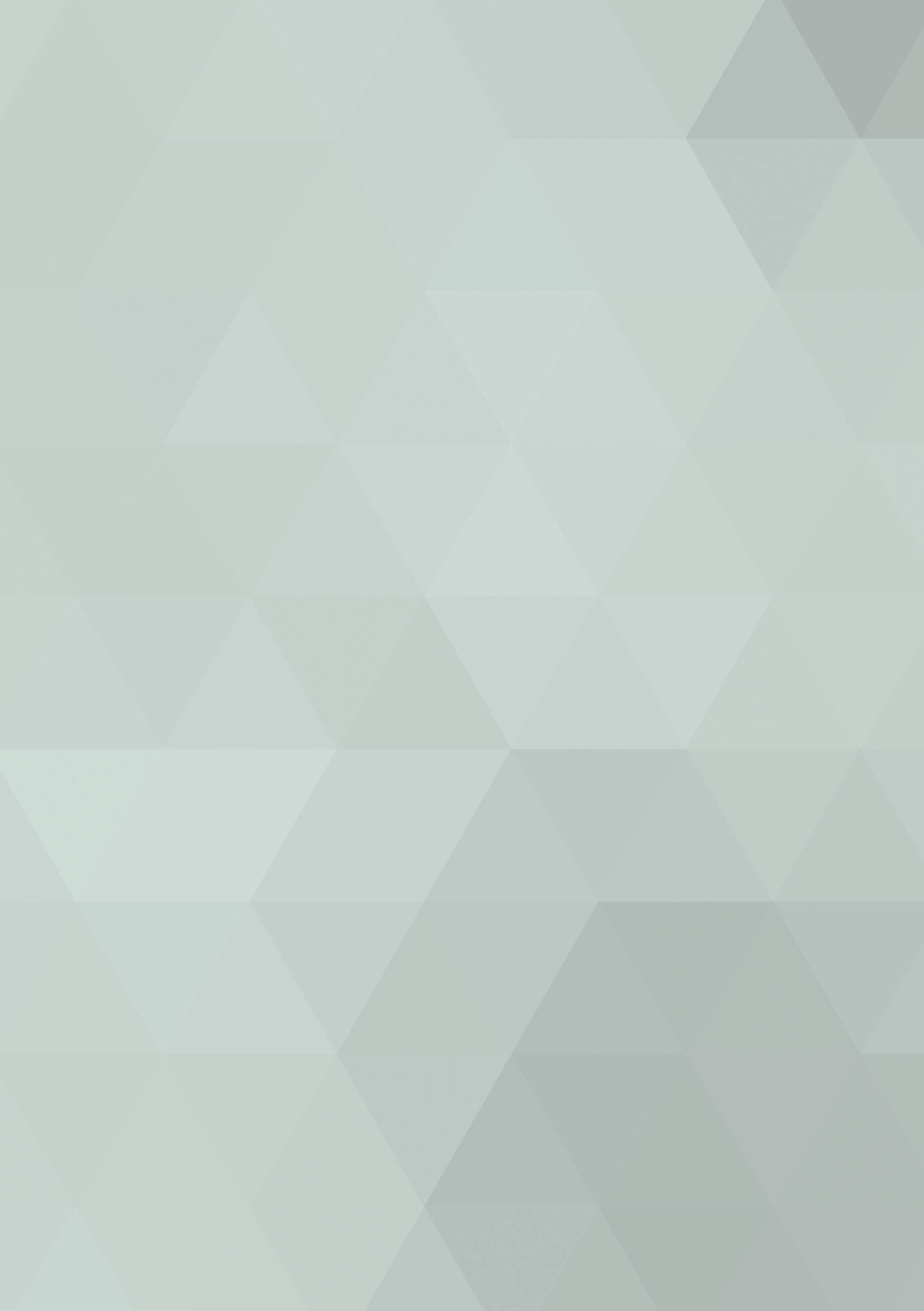

### A importância do Sistema

• Cadastrando os títulos a receber de forma detalhada a empresa terá uma maior celeridade com vencimentos, previsões, opções de inserir anotações importantes da fatura em questão.

• Após o cadastro, a empresa poderá listar as faturas utilizando a pesquisa personalizada.

• Poder mensurar o capital previsto para um determinado período de forma simples e rápida.

• Diminuição da morosidade processual.

### Acessando o Sistema

http://sistemas.sepog.fortaleza.ce.gov.br/guardiao/Index. aspx

## PASSO A PASSO

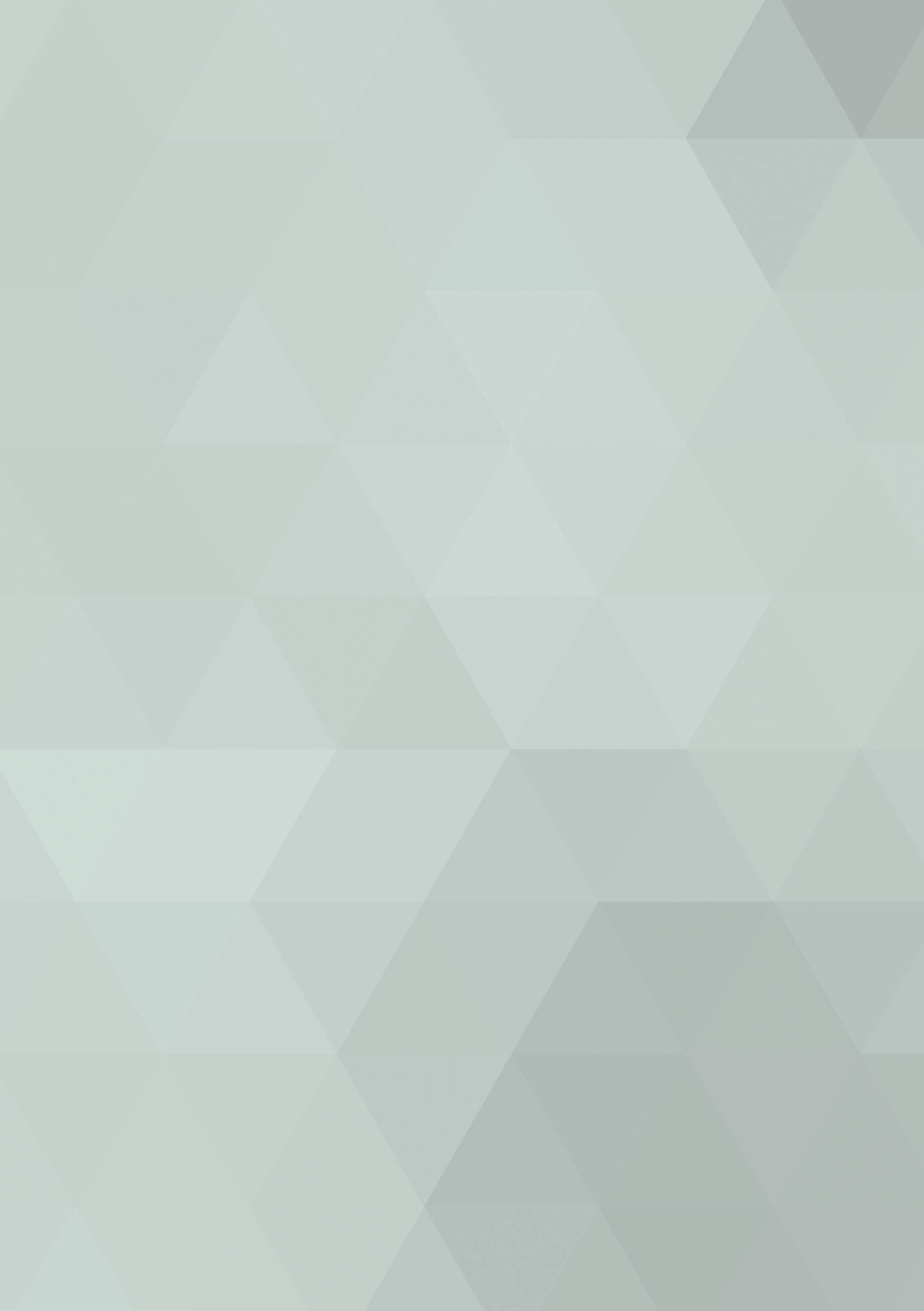

Passo 1: Realizar Login com CPF e senha do usuário

| ção! Este guardião controla os sisten | as (MappFOR, SisterFOR, GCCorp), para acessar o guardião Interno clique aquil |  |
|---------------------------------------|-------------------------------------------------------------------------------|--|
|                                       | Área de login                                                                 |  |
|                                       | Informe o seu CPF e senha para acessar.                                       |  |
|                                       | CPF                                                                           |  |
|                                       | Senha                                                                         |  |
|                                       | Eembrar CPF                                                                   |  |
|                                       | Entrar                                                                        |  |
|                                       | Esqueceu sua senha?                                                           |  |
|                                       |                                                                               |  |
|                                       |                                                                               |  |

Passo 2: Acessando o contrato correspondente a fatura

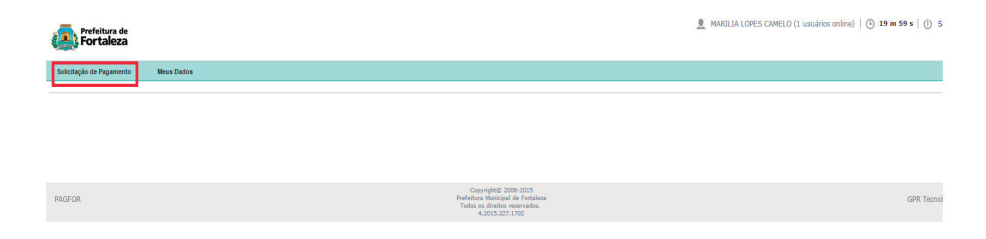

Indicar o número do contrato no menu solicitação de pagamento e selecioná-lo

|                              | a de<br>Iza                       |            |        |                             | 👤 MARILIA LOPES | CAMELO (1 usuários online)   🕒 | 19 m 56 s   (j) |
|------------------------------|-----------------------------------|------------|--------|-----------------------------|-----------------|--------------------------------|-----------------|
| Solicitação de Pagar         | nento Meus Dados                  |            |        |                             |                 |                                |                 |
| Solicitaçã<br>Q Filtros par  | io de Pagamento: Consi<br>a busca | ulta       |        |                             |                 |                                |                 |
| Nº. Contrato:<br>Fornecedor: | FORTAL EMPREENDIMENTO             | DS LTDA    |        |                             |                 |                                |                 |
| Objeto:                      |                                   |            |        |                             |                 | Buscar                         | Limpar          |
| Listagem de                  | Contratos                         | Contratado | Obeto  | Data Término                | Valor Gobal     | Valor Paturado                 | salda           |
|                              | 01920                             | Condition  | Cujeto | Nenhum registro encontrado. | Tan Gua         | 100000                         |                 |

|                     | a de<br>eza |                             |                                                                                                    | 👤 MARILIA LOPES CAM | IELO (1 usuários online) | 🕒 19 m 48 s   (İ) |
|---------------------|-------------|-----------------------------|----------------------------------------------------------------------------------------------------|---------------------|--------------------------|-------------------|
| Solicitação de Paga | imento Mi   | rus Dados                   |                                                                                                    |                     |                          |                   |
| _                   |             |                             |                                                                                                    |                     |                          |                   |
| 📑 Solicitaç         | ão de Pagan | iento: Consulta             |                                                                                                    |                     |                          |                   |
| Q Filtros pa        |             |                             |                                                                                                    |                     |                          |                   |
| Nº. Contrato:       |             |                             |                                                                                                    |                     |                          |                   |
| Fornecedor:         | FORTAL EM   | PREENDIMENTOS LTDA          |                                                                                                    |                     |                          |                   |
| Objeto:             |             |                             |                                                                                                    |                     | Buscar                   | Limpar            |
| Listagem de         | e Contratos |                             |                                                                                                    |                     |                          |                   |
| Nº. Contrato 🔺      | Órgão       | Contratado                  | - Olyman                                                                                                    | ata Término Valor   | Global Valor Faturado    | Saldo             |
| 55/2014             | SME         | FORTAL EMPREENDIMENTOS LTDA | CONTRATACAD DE PESSOA URBICIO PARA A PRESTACAD DE SERVIDOS CONTINADOS DE MIO DE OBRA<br>TERCEITICADA DE APRIO DAMINISTRATIVO O FORMACIONAL LOUS ENFREGADAS DE AMIA DEIDOS PELA<br>CLT. INCLUNDO FORRECIRENTO DE UNFORMES E EN FARA ATENDER AS NECESSIDADES DA SEDERTARA<br>MUNICIPIA. DA EDUCACIÓN E DA REDE MUNDIFIA DE ENSINO DE FORTALEZ A FUED PERIODO DE 12 MISES. | 8/5/2016 0.045.0    | 1.851.992,35             | 4.193.022,77      |
| 44/2014             | SER I       | FORTAL EMPREENDIMENTOS LTDA | CONTRATACIO DE EMOREEL DECEDIR A DISECTORIO A DISECTORIO DE CEDIRODE DE MAIO DE ODDI                                                                                                    | 1/8/2015 833.7      | 40,80 0,00               | 833.740,80        |

#### Passo 3: Incluindo a fatura

| Solicitação de Pagamento | Meus Dados                                                                                                    |                                                        |       |                     |                             |                   |               |                |
|--------------------------|----------------------------------------------------------------------------------------------------|--------------------------------------------------------|-------|---------------------|-----------------------------|-------------------|---------------|----------------|
| 📋 Solicitação d          | Pagamento: Consulta                                                                                                    |                                                        |       |                     |                             |                   |               |                |
|                          |                                                                                                    |                                                        |       |                     |                             |                   |               |                |
| Nº. Contrato:            |                                                                                                    |                                                        |       |                     |                             |                   |               |                |
| Fornecedor: F            | ORTAL EMPREENDIMENTOS LTDA                                                                                                    |                                                        |       |                     |                             |                   |               |                |
| Objeto:                  |                                                                                                    |                                                        |       |                     |                             |                   |               |                |
|                          |                                                                                                    |                                                        |       |                     |                             |                   | Busca         | r Limpar       |
|                          |                                                                                                    |                                                        |       |                     |                             |                   |               |                |
|                          |                                                                                                    |                                                        |       |                     |                             |                   |               |                |
| Detalhes do Cont         | ato                                                                                                    |                                                        |       |                     |                             |                   |               |                |
| Nº Contrato:             | 01/2013                                                                                                    |                                                        |       | Contratado:         | FORTAL EMPREENDIMENTOS LTDA | Valor Faturado:   | 0,00          |                |
| Órgão Contratante:       | Selecione um órgão.                                                                                                    | ۲                                                      |       | Valor Global:       | 21.261.555,00               | Saldo Disponivel: | 21.261.555,00 |                |
| Objeto:                  | CONTRATACAO DE EMPRESA PARA<br>DE SERVICO DE MAO DE OBRA TEL<br>CUJOS EMPREGADOS SEJAM REGI<br>INCLUINDO O FORNECIMENTO DE<br>4 | PRESTACAO<br>ICEIRIZADA,<br>DOS PELA CLT,<br>PDTC PARA |       |                     |                             |                   |               |                |
|                          |                                                                                                    |                                                        |       |                     |                             |                   |               | Listar Faturas |
| Listagem de Fatu         | ras                                                                                                    |                                                        |       |                     |                             |                   |               |                |
| Código Nº, Fatu          | a Data de criação                                                                                                    | Mês Competência                                        | Órgão | Observação          | Valor Fatura                | Valor Consumido   | Anexos Status | Detalhar       |
|                          |                                                                                                    |                                                        |       | Nenhum registro eno | ontrado.                    |                   |               |                |
|                          |                                                                                                    |                                                        |       |                     |                             |                   |               | Incluir        |

### Clicar no botão incluir para incluir nova fatura

| solicitação de Pagamento | areus Dados                                                                                                    |                  |               |                             |                   |                |
|--------------------------|----------------------------------------------------------------------------------------------------|------------------|---------------|-----------------------------|-------------------|----------------|
| Solicitação de           | Pagamento: Consulta                                                                                                    |                  |               |                             |                   |                |
| Q Filtros para bus       | sca                                                                                                    |                  |               |                             |                   |                |
|                          |                                                                                                    |                  |               |                             |                   |                |
| ve. Contrato:            |                                                                                                    |                  |               |                             |                   |                |
| formecedor: Fi           | ORTAL EMPREENDIMENTOS LTDA                                                                                                    |                  |               |                             |                   |                |
| Objeto:                  |                                                                                                    |                  |               |                             |                   |                |
|                          |                                                                                                    |                  |               |                             |                   | Buscar Limpar  |
|                          |                                                                                                    |                  |               |                             |                   |                |
|                          |                                                                                                    |                  |               |                             |                   |                |
| Detalhes do Contr        | rato                                                                                                    |                  |               |                             |                   |                |
| Nº Contrato:             | 01/2013                                                                                                    |                  | Contratado:   | FORTAL EMPREENDIMENTOS LTDA | Valor Faturado:   | 0,00           |
| Órgão Contratante:       | Selecione um órgão.                                                                                                    |                  | Valor Global: | 21.261.555,00               | Saldo Disponível: | 21.261.555,00  |
| Objeto:                  | CONTRATACAO DE EMPRESA PARA PRESTACAO<br>DE SERVICIO DE NAO DE OBRA TERCEIRIZADA,<br>CUJOS EMPREGADOS SEJAM REGIDOS PELA CUT,<br>INCLUINDO O FORMECIMENTO DE FEIS PARA |                  |               |                             |                   |                |
|                          |                                                                                                    |                  |               |                             |                   | Listar Faturas |
|                          |                                                                                                    |                  |               |                             |                   |                |
| Dotalhas da Fatur        | 10                                                                                                    |                  |               |                             |                   |                |
| Detailles da Patur       | ·                                                                                                    |                  |               |                             |                   |                |
| urgao Contratante:       | Selecione um órgão.                                                                                                    | Mês Competência: |               |                             | Nº da Fatura:     |                |
| Valor da Fatura:         |                                                                                                    | Observação:      |               |                             | <b>-</b>          |                |
|                          |                                                                                                    |                  |               |                             |                   |                |
|                          |                                                                                                    |                  |               |                             |                   |                |

Informar o órgão contratante, mês de referência da fatura, N. da fatura, valor da fatura e qualquer observação correlata, prosseguindo no botão gravar e continuar.

| Nº, Contrato:<br>Fornecedor:<br>Objeto: | FORTAL EMPREENCIMENTOS LIDA                                                                                                    |                  |               |                             |                          | Buscar Limpar                        |
|-----------------------------------------|----------------------------------------------------------------------------------------------------|------------------|---------------|-----------------------------|--------------------------|--------------------------------------|
| Detalhes do Cor                         | ntrato                                                                                                    |                  |               |                             |                          |                                      |
| Nº Contrato:                            | 01/2013                                                                                                    |                  | Contratado:   | FORTAL EMPREENDIMENTOS LTDA | Valor Faturado:          | 1.000,00                             |
| Órgão Contratante:                      | Selecione um órgão.                                                                                                    |                  | Valor Global: | 21.261.555,00               | Saldo Disponivel:        | 21.260.555,00                        |
| Objeto:                                 | CONTRATACIÓ DE EVERSES PRAR PRESTACIÓ<br>DE SERVICIÓ MAND DE OBSET INCERDIZADA<br>CUIDS EMPREGADOS SEIAM REGIDOS PELA CIT,<br>INCLUMINO O PROMECIMENTO DE FOIS BARA<br>2 |                  |               |                             |                          | Listar Faturas                       |
| Detalhes da Fat                         | ura                                                                                                    |                  |               |                             |                          |                                      |
| Órgão Contratante:                      | 25201 - Instituto Dr. José Frota - IJF 🔹                                                                                                    | Mês Competência: | 01/2015       |                             | Nº da Fatura:            |                                      |
| Valor da Fatura:                        | 1.000,00                                                                                                    | Observação:      |               | Nova Fatura De              | stalhar Fatura Salvar Fa | tura Enviar Solicitação de Pagamento |

Clicar no botão detalhar fatura para alimentação dos custos.

| 14033          | 828,955,983-00 | NEUMA DE OLIVEIRA RAMOS                    | 3.5                      | 8,44 0.00   |
|----------------|----------------|--------------------------------------------|--------------------------|-------------|
|                |                | AUXILIAR DE INFORMATICA                    |                          |             |
| Código         | CPF            | Nome                                       | Valor Unitário           | Valor Total |
| 14015          | 013.732.283.69 | JOSE WILKER CALIXTO BARBOSA                | 2.21                     | 0.99        |
|                |                | TECNICO EM SEGURANCA DA INFORMAÇÃO         |                          |             |
| Código         | CPF            | Nome                                       | Valor Unitário           | Valor Total |
| 14035          | 002.108.803-92 | ERNALDO DOS SANTOS TEIXEIRA                | 6.0                      | 0,00        |
|                |                | SUPORTE OPERACIONAL EM HARDWARE E SOFTWARE |                          |             |
| Código         | CPF            | Nome                                       | Valor Unitário           | Valor Total |
| 14027          | 010.035.203-69 | RENATA PINHEIRO LIRA                       | 3.9                      | 4.64 0.00   |
| 14028          | 052.008.443-60 | ROSEMBERG PEREIRA DA CRUZ                  | 3.91                     | 14.64 0.00  |
| 14028          | 190.877.213-15 | MARIA DE FATIMA REBOUCAS LEMOS             | 3.9                      | 4,64 0,00   |
| 14024          | 496.408.233-34 | GRACILENE DA SILVEIRA BATISTA              | 3.91                     | 0,00        |
| Justificativa: |                |                                            | Resumo Financeiro        |             |
|                |                |                                            | Total Consumo:           | 0,00        |
|                |                |                                            | (+) Acréscimo:           |             |
|                |                |                                            | (-) Desconto:            |             |
|                |                |                                            | (-) Previsão da Fatura:  | 61.649,12   |
|                |                |                                            | (=) Resultado da Fatura: | -61,649,12  |

A empresa alimentará os custos unitários de cada funcionário

| Detalhes do Contrato  Contrato: 44/ rgão Contratante: Se bjeto: PAS OBJ NEY ( | /2014<br>elecione um órgão.<br>RA A PERTACAD DE ENPRESA PESSOA JURIDICA<br>RA A REFERIZAÇÃO DE SERVIÇOS DE MO DE<br>RAS TRECERIZAÇÃO, PARA ATIVORE ÀS<br>CREGINARDES NA SEPORTADI S PERIMANI 1<br>2 |                  | Contratado:<br>Valor Global: | FORTAL EMPREENDIMENTOS LTDA<br>833.740,80 | Valor Faturado:<br>Saldo Disponível: | 8.000,00<br>825.740,80         |
|-------------------------------------------------------------------------------|----------------------------------------------------------------------------------------------------|------------------|------------------------------|-------------------------------------------|--------------------------------------|--------------------------------|
| Contrato: 44/<br>gão Contratante: Se<br>jeto: CO<br>PAA<br>OB<br>NEY<br>4     | V2014  elecione um órgão.  T  T  T  A PRESTACAD DE EMPRESA PESSOA INRIDUCA A A PRESTACAD DE SERVIÇOS DE MAIO DE A A TRESCHIZZADA, PARA ATENDER ÁS  CESCINALISES NA SECUENZIDA DEFICINANA I T        |                  | Contratado:<br>Valor Global: | FORTAL EMPREENDIMENTOS LTDA<br>833.740,80 | Valor Faturado:<br>Saldo Disponível: | 8.000,00<br>825.740,80         |
| gão Contratante: Se<br>jeto: CO<br>PAS<br>OB<br>NEC<br>4                      | elecione um órgão.<br>WITRATACAO DE EMPRESA PESSOA JURIDICA<br>RA A PRESTACAO DE SERVICOS DE MAIO DE<br>RATERCENIZADA, PARA ATENDER ÁS<br>VESCINANES NA GEOBELADA DEFINIMALT<br>P                   |                  | Valor Global:                | 833.740,80                                | Saldo Disponível:                    | 825.740,80                     |
| jeto: CO<br>PAS<br>OB<br>NFr                                                  | NTRATACAO DE EMPRESA PESSOA JURIDICA<br>RA A PRESTACAO DE SERVICOS DE MAO DE<br>IRA TERCEIRIZADA, PARA ATENDER ÁS<br>CERSTINADES NA SECOPTADIA DECIDINAL 1                                          |                  |                              |                                           |                                      |                                |
|                                                                               |                                                                                                    |                  |                              |                                           |                                      | Listar Faturas                 |
| Detalhes da Fatura                                                            |                                                                                                    |                  |                              |                                           |                                      |                                |
| rgão Contratante: 401                                                         | 101 - Secretaria Regional I - SER I                                                                                                    | Més Competência: | 02/2015                      |                                           | Nº da Fatura: 32                     |                                |
| ilor da Fatura:                                                               | 3.000,00                                                                                                    | Observação:      |                              |                                           |                                      |                                |
|                                                                               |                                                                                                    |                  |                              | Nova Fatura                               | Detalhar Fatura Salvar Fatur         | a Enviar Solicitação de Pagame |
| Anexos                                                                        |                                                                                                    |                  |                              |                                           |                                      |                                |
| Código                                                                        | Nome do Arquivo Descrição                                                                                                    |                  |                              | Data de Envio                             | Usuário Envio                        | Val                            |
|                                                                               |                                                                                                    |                  | Nenhum registro encont       | rado.                                     |                                      |                                |
|                                                                               |                                                                                                    |                  |                              |                                           |                                      | Novo Arquiv                    |

Após a conclusão do detalhamento da fatura a empresa encaminhará a fatura para análise.

#### Observações

Após a análise da fatura em caso de concordância com os dados encaminhados pela contratada, o órgão continuará com os mesmos procedimentos de instrução processual, anexando o atesto gerado pelo sistema;

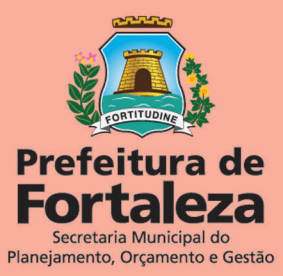